## DubaiEAPro2 チャート切替方法

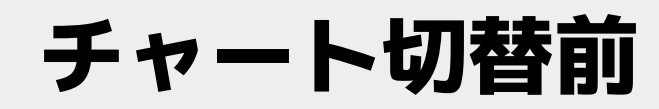

### /アイル(F) 表示(V) 挿入(I) チャート(C) ツール(I) ワイントワ(W) ヘルノ(H)

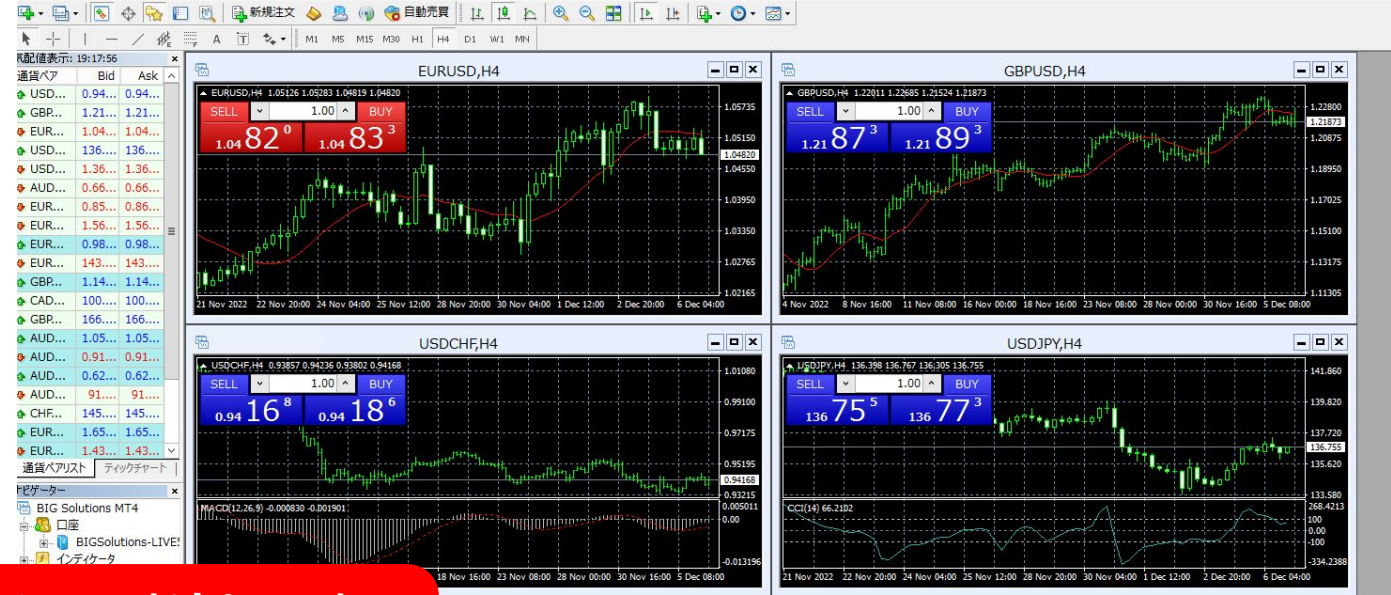

なぜチャートが変わるのか?

VPSを再起動するとMT4のチャート表示がデフォルトの表示に戻ります。

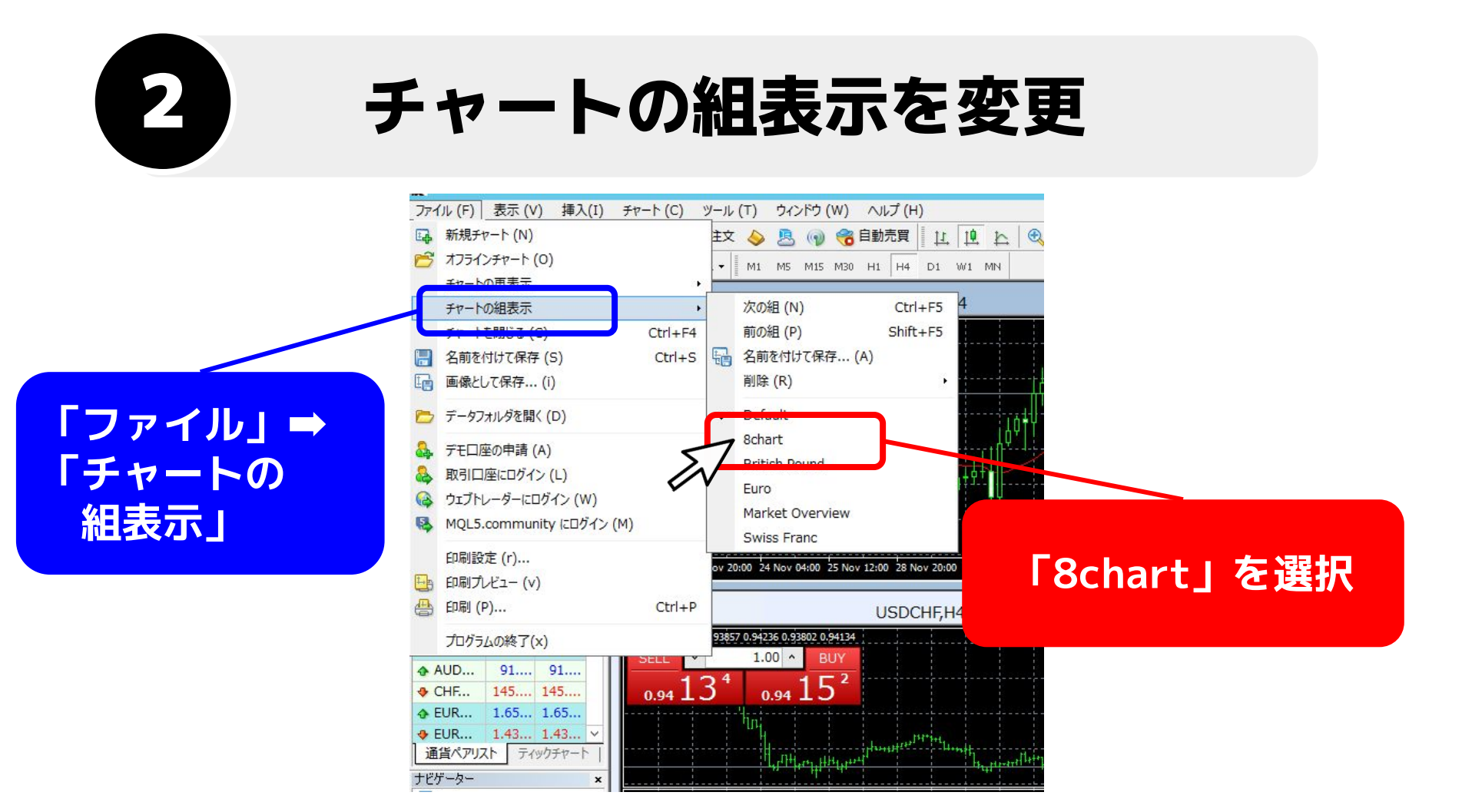

# 3

### チャート切替後

### ファイル (F) 表示 (V) 挿入(I) チャート (C) ツール (T) ウィンドウ (W) ヘルプ (H) LL L & Q R L L L - O- Z-🖳 - 🔄 - 🐟 🕂 🔂 🥅 🔃 新規注文 💊 🙇 🕥 🍓 自動売買 ▶ + | -A T 🗞 - M1 M5 M15 M30 H1 H4 D1 W1 MN 1 18 気配値表示: 19:25:01 - 🗆 X AUDUSD,M15 -EURUSD.M15 \_ 0 X -NZDUSD.M15 - - x -USDCHF.M15 - 0 X 通貨ペア Bid Ask / ▼ NZDUSD,M15 0.63238 0.63256 0.6307546588442 (2) - AUDUSD, M15 0.66945 0.66951 0.66888888888888 ▼ EURUSD,M15 1.04857 1.04924 1.04808atEM9892 (2) ✤ USD... 0.94... 0.94... センス課証成功、マジッタナンパー:6000 イセンス課証成功、マジックナンパー+:2000---オセンス課証成功、マジックナンパー:5000 ------ライセンス線証成功、マジックナンパー:7000 0.68110 1.05885 0.64170 0.94495 ◆ EUR... 1.04... 1.04. 0.67900 1.05695 0.63975 0.94310 ◆ USD... 136.... 136. ♦ USD... 1.36... 1.36... 0.67685 1.05500 0.63780 0.94128 ♠ AUD... 0.66... 0.66... 0.67475 1.05310 0.63585 0.93930 ✤ EUR... 0.86... 0.86. ◆ EUR... 1.56... 1.56... 0.67260 .05120 0.63385 0.93740 ♠ EUR... 0.98... 0.98. 0.63241 ♠ EUR... 143... 143... 0.67050 0.93555 1.04909 0.66924 ↔ GBP... 1.14... 1.14... 0.66835 1.04735 0.67995 0.93365 ♠ CAD... 100.... 100... Dec 2022 5 Dec 21:30 6 Dec 05:30 6 Dec 13:30 5 Dec 2022 5 Dec 21:30 6 Dec 05:30 6 Dec 13:30 5 Dec 2022 5 Dec 21:30 6 Dec 05:30 6 Dec 13:30 Dec 2022 5 Dec 21:30 6 Dec 05:30 6 Dec 13:30 ◆ AUD... 1.05... 1.05... - 🗆 X 4 -EURGBP,M15 - - × GBPUSD,M15 USDCAD,M15 - 0 X USDJPY,M15 - 0 X ▼ EURGBP,M15 0.85987 0.86028 0.85076.0860282 (2) ▼ USDCAD.M15 1.36535 1.36638 1.36492 1526530 (2) USDJPY,M15 136.724 136.763 136.00118647052 (2) ♣ AUD... 0.63... 0.63... ライセンス認証成功 マジックナンパー・3000-イセンス認証成功、マジックナンパキ:4000.3 ライセンス認证成功 マジックナンパー:8000 ライセンス認証成功 マジックナンパキ:1000 0.86310 1.23105 137.300 1.36530 ♣ AUD... 91.... 91.... 0.86215 1.22835 1.36120 136.910 ✤ CHE... 145.... 145... 136,705 ✤ EUR... 1.65... 1.65... 0.86120 136.520 1.22570 1.35680 ♦ EUR... 1.43... 1.43... > 通貨ペアリスト ティックチャート 1.35230 0.86023 1.22300 136.130 ナビゲーター 0.85930 1.34780 135,740 1.22035 BIG Solutions MT4 1.21937 🗄 🔼 口座 0.85835 1.21765 1.34340 135.360 BIGSolutions-LIVE! ヨーチ インディケータ 0.85740 21500 1.33890 134,970 5 Dec 2022 5 Dec 21:30 6 Dec 05:30 6 Dec 13:30 5 Dec 2022 5 Dec 21:30 6 Dec 05:30 6 Dec 13:30 5 Dec 2022 5 Dec 21:30 6 Dec 05:30 6 Dec 13:30 5 Dec 2022 5 Dec 21:30 6 Dec 05:30 6 Dec 13:30 - 😪 MACD Sample ★ 二二 スクリプト

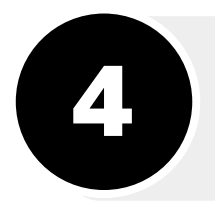

## 設定を確認

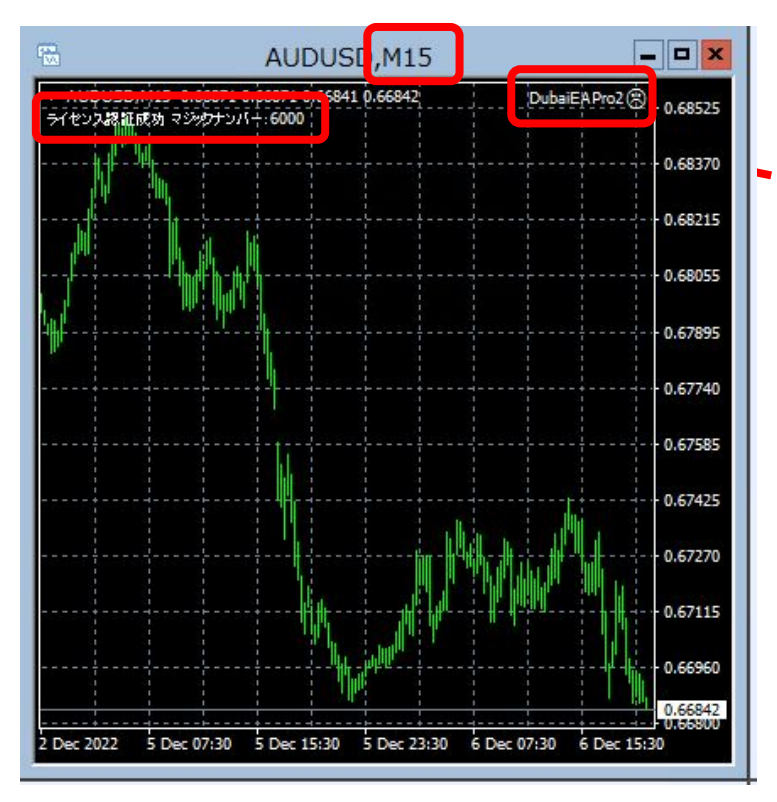

### 時間脚:M15(15分脚) ライセンス認証:成功 DubaiEAPro2 にこちゃんマーク

注意

表示がない場合や、ライセンス認証などに 不具合がある場合はDubaiEAPro2サポートに お知らせください。